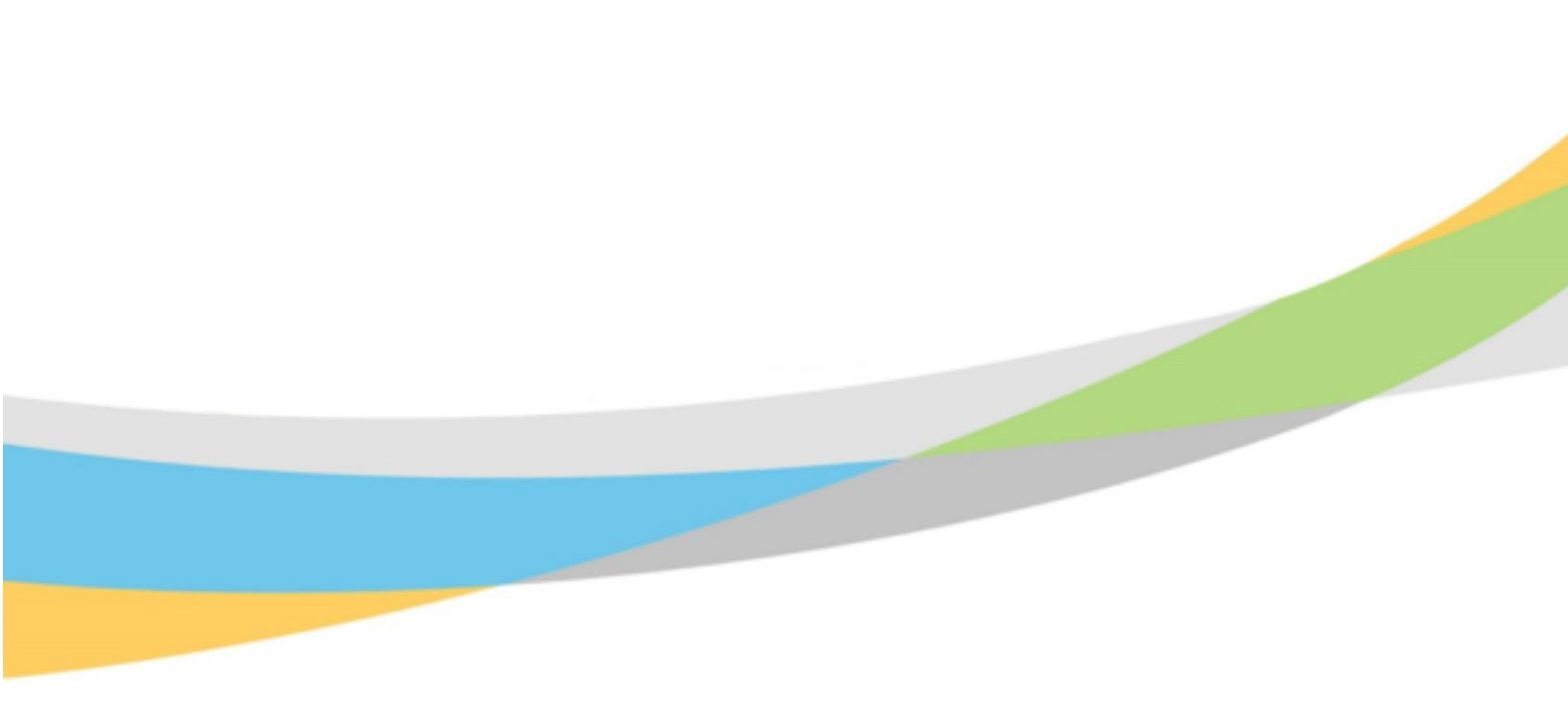

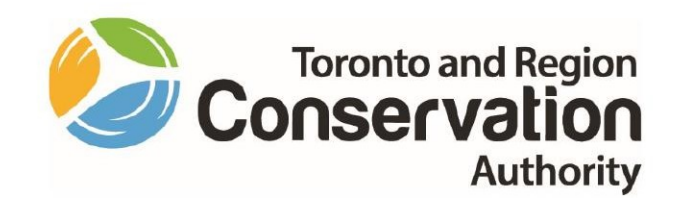

# Toronto and Region Conservation Authority Supervisor/Manager Training Aid – Dayforce Learning

August 2022

# Contents

L

| TRCA Learning Management System          | 3  |
|------------------------------------------|----|
| Launching the Learning Management System | 4  |
| Accessing Team Learning in Dayforce      | 5  |
| How to Enroll Employee in Course         | 9  |
| How to View Employee Ceritifcates        | 13 |
| How to Approve External Course Requests  | 17 |

# TRCA Learning Management System

Toronto and Region Conservation Authority's (TRCA) Learning Management System is a fulsome learning platform which houses all internal and external learning opportunities. It is also the system for all training, professional development and conference approvals. TRCA's Learning Management System will allow for:

- increased transparency and accessibility to learning opportunities;
- a robust course catalogue to support learning and development needs;
- clear alignment to TRCA's Performance Development Program (PDP);
- a single source for everything training and development related, including approvals linked to TRCA's Learning and Development Policy;
- the ability to track compliance of mandatory training, regulations and certifications;
- easily managed and tracked learner progress and performance;
- a single repository for training history, certifications, recertification dates, including related notifications; and
- an e-learning platform of courses, that are self-paced, self-directed and provide the ability to complete the training anywhere.

## Launching the Learning Management System

- The Learning Management System is housed in Ceridian Dayforce.
- Ceridian Dayforce can be launched through the **Dayforce** link on TRCA's Staff Hub.

| IRCA Staff Hub – v3<br>→ C ☆ @<br>pps ③ TRCA Staff H | x         +           hub.trcsstaff.co                                                         |                                                              | - ¤ |
|------------------------------------------------------|------------------------------------------------------------------------------------------------|--------------------------------------------------------------|-----|
|                                                      | Staff                                                                                          | Hub Spaces   Staff Directory   Tools & Resources   Logout    |     |
|                                                      | Home CEO Update News Human Resources Support +                                                 | More - Search the Staff Hub                                  |     |
|                                                      | Recent News                                                                                    | TRCA's Mission, Vision and Core Values (PDF)                 |     |
|                                                      | Update from Marketing & Events TRCA staff eligible to receive 10% off school closure day camps | TRCA's Strategic Plan (PDF)                                  |     |
|                                                      | Social Committee- 2019 Winter Update                                                           |                                                              |     |
|                                                      | The Pancake Breakfast: A TRCA Festive Tradition                                                | Quick Links                                                  |     |
|                                                      | Happy Holidays!                                                                                |                                                              |     |
|                                                      | More news >                                                                                    | ITM Service Desk Ceridian Dayforce Outlook Safety 24/7       |     |
|                                                      | Blog Posts from TRCA Staff                                                                     | econneg                                                      |     |
|                                                      | Announcement of Scheduled Maintenance for TRCA Enterprise<br>System                            | docebo UNITA @SCRIBE Laserfiche                              |     |
|                                                      | QuickHelp Service Transition                                                                   | Docebo eLearning Agresso Business eScribe Meeting Laserfiche |     |

## Accessing Team Learning in Dayforce

When you access the Supervisor or Manager role in Ceridian DayForce, you will have visibility into your team's learning activities (internal and external). You will also be able to pull reports related to their learning performance and compliance. Under this role, you will also be able to approve External Course Requests as per the Learning and Development Policy.

1) To have visibility into your teams' learning activities– ensure that the **Supervisor or Manager** role in Ceridian Dayforce is selected.

| Select Role                    | Select Role                 |
|--------------------------------|-----------------------------|
| <ul> <li>Supervisor</li> </ul> | <ul> <li>Manager</li> </ul> |
| O Employee - Time Entry        | O Employee - Time Entry     |
| Next                           | Next                        |

2) This will open the Ceridian Dayforce homepage. Select the **People Icon**.

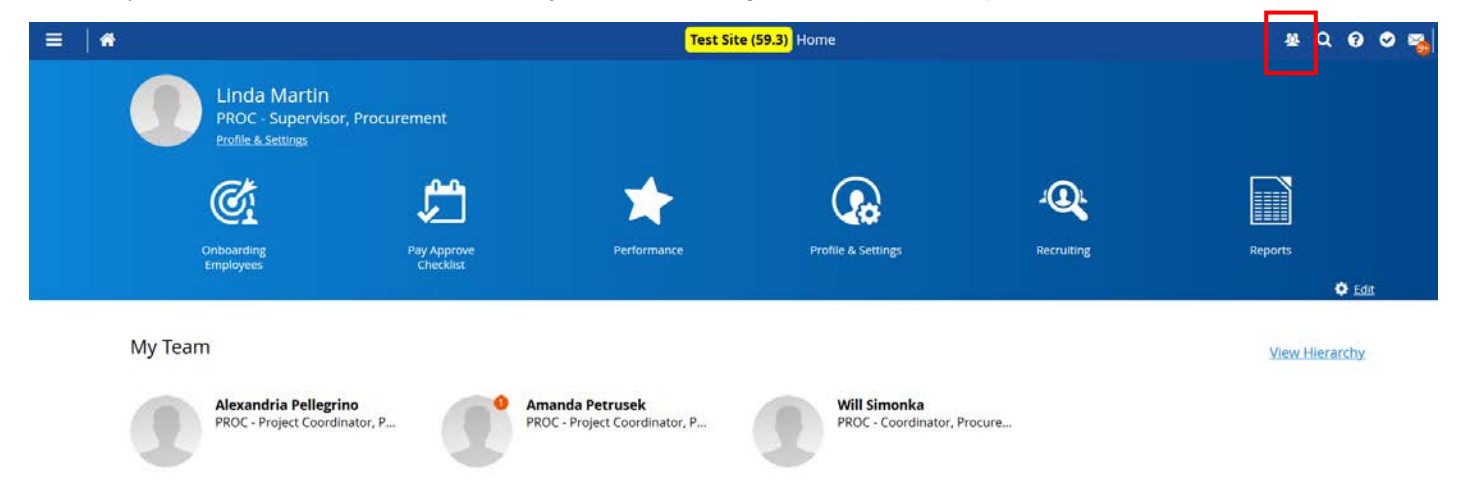

## **TRCA** Learning

3) You will be able to see your direct reports under the **People List feature.** 

| ≡                                                             |                                                                     |                                                                    |          |                                                    |                    |  |  |  |  |
|---------------------------------------------------------------|---------------------------------------------------------------------|--------------------------------------------------------------------|----------|----------------------------------------------------|--------------------|--|--|--|--|
| People Lis                                                    | People List Organization Chart                                      |                                                                    |          |                                                    |                    |  |  |  |  |
| ★ Favo                                                        | ★ Favorites ▼ Filter 	View   😰 View Profiles   Action ▼   📑 Reports |                                                                    |          |                                                    |                    |  |  |  |  |
| (Status and Work) Location Select an Option  Select an Option |                                                                     |                                                                    |          |                                                    |                    |  |  |  |  |
| (Personal                                                     | ) Name                                                              |                                                                    |          |                                                    |                    |  |  |  |  |
| (Personal                                                     | ) Number                                                            |                                                                    |          |                                                    |                    |  |  |  |  |
| (Status ar                                                    | in in                                                               |                                                                    | • S      | elect an Option                                    |                    |  |  |  |  |
| (Status ar                                                    | nd Work) Status in                                                  |                                                                    | • A      | ctive X Inactive X LBEN X LOA X I LTD X M/L X      | P/L ✗ Pre-Start ✗  |  |  |  |  |
| To Add                                                        | l Filter 🌖 Reset to Default 🗌 Ir                                    | lude Indi                                                          | rect Rep | ports                                              | A                  |  |  |  |  |
|                                                               | Name                                                                | Emp                                                                | Prim     | Primary Position                                   | Primary Location   |  |  |  |  |
|                                                               | Alexandria Pellegrino                                               | 004 258 PROC - Project Coordinator, Procurement Procurement (PROC) |          |                                                    |                    |  |  |  |  |
|                                                               | Amanda Petrusek                                                     | 005                                                                | 58       | PROC - Project Coordinator, Procurement            | Procurement (PROC) |  |  |  |  |
|                                                               | Will Simonka                                                        | 100                                                                | 543      | PROC - Coordinator, Procurement Cards and Analysis | Procurement (PROC) |  |  |  |  |

4) Select your employee from the list and select Learning.

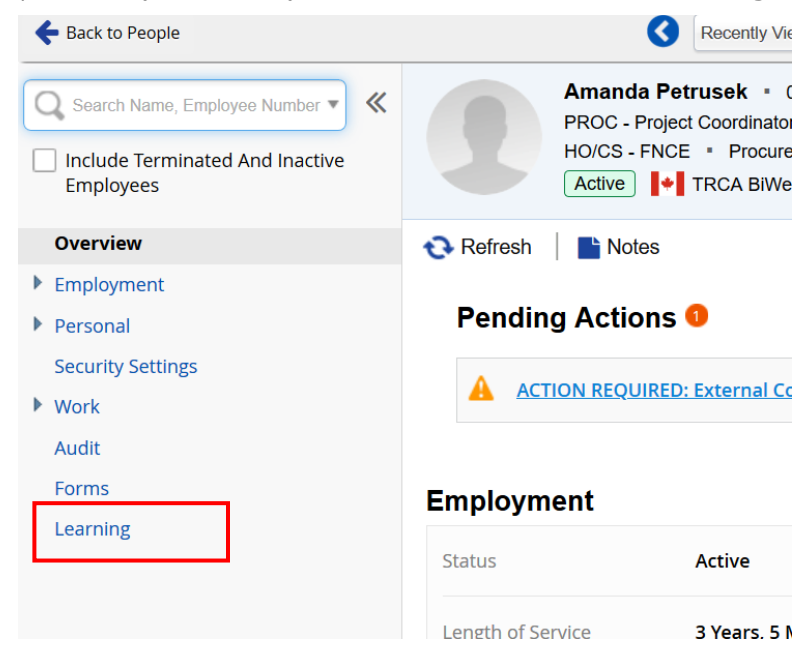

5) This opens up your employee's Learning Profile.

### Overview of Learning Profile Tabs:

a) **Courses:** displays internal **and** external courses that your employee has enrolled into along with the status of the course (i.e. enrolled, in progress). If any courses have an associated due date, you will also be able to view it here. The type of course is also displayed (i.e. internal, external, e-Learning, classroom, webinar).

**Note:** in order to display a **full** course listing, ensure that the **All** button is highlighted at the top of the page.

| a | Learning Profile<br>Courses Learning Plans<br>★ Favorites ▼ ♥ Filter ④ | Certifications Transcr<br>View   + Enroll 🖋 Edit | ript<br>₩ Delete |              |                 |        |       |           | Active      | All |
|---|------------------------------------------------------------------------|--------------------------------------------------|------------------|--------------|-----------------|--------|-------|-----------|-------------|-----|
|   | Name*                                                                  | Туре                                             | Start Date*      | Due Date     | Completion Date | Credit | Score | Pass/Fail | Status      |     |
|   | Diversity and Inclusion                                                | E-Learning                                       | 11/19/2020       | A 11/30/2020 |                 | 0      | 0.00  |           | In Progress | ^   |
|   | Health and Safety Policy                                               | E-Learning                                       | 1/19/2021        |              |                 | 0      | 0.00  |           | Enrolled    |     |
|   | Stress and Wellness                                                    | E-Learning                                       | 1/19/2021        |              |                 | 0      | 0.00  |           | Enrolled    |     |
|   | Introduction to Financial Manag                                        | Classroom                                        | 1/27/2021        |              |                 | 0      | 0.00  |           | In Progress |     |
|   |                                                                        |                                                  |                  |              |                 |        |       |           |             |     |

b) Learning Plans: displays internal and external learning plans that your employee has enrolled into. You will also have visibility into your employee's progress in associated learning plans.

To view a detailed breakdown of progress in the learning plan – click on the beside the learning plan. This displays a window where additional details can be viewed.

**Note:** in order to display a **full** course listing, ensure that the **All** button is highlighted at the top of the page.

| Lea | arning Profile                                     |                 |                 |                   |             |          |     |
|-----|----------------------------------------------------|-----------------|-----------------|-------------------|-------------|----------|-----|
| C   | ourses Learning Plans Certifications Transcript    |                 |                 |                   |             |          |     |
| *   | 🕻 b 💙 Filter   🕂 Enroll 💥 Delete                   |                 |                 |                   |             | Active   | All |
|     | Name* Type                                         | Enrollment Date | Completion Date | Number of Courses | Progress    | Cost     |     |
| •   | Health and Safety Mandatory- Onboarding 1 Internal | 11/12/2020      |                 | 3                 | 0/3         |          |     |
| Г   | Nama Tura                                          | Service         | Enrollmont (    | ) ata             | tart Date*  | Due Date |     |
|     | Type                                               | 56551011        | Enroiment       | Jace              | start Date" | Due Date | _   |
|     | Be Safe at Work for E-Learning                     | N/A             | 11/12/2020      | 11/12/2020        |             |          |     |
|     | Code of Conduct Changes () Webinar                 |                 | 11/12/2020      |                   |             |          |     |
|     | Workers Safety and Awareness () E-Learning         | N/A             | 11/12/2020      | 11/12/2020        |             |          |     |
|     | (                                                  |                 |                 |                   |             |          | >   |

c) **Certifications:** displays internal **and** external certifications. Other information that can be viewed include: date first issued, date last issued, expiration date, and days until expiration. A copy of uploaded certificates can be viewed under the **Notes tab.** 

| Learr<br><sub>Cour</sub> | ring Profile                     | ns Transcript     |                  |                 |                       |                        |            |
|--------------------------|----------------------------------|-------------------|------------------|-----------------|-----------------------|------------------------|------------|
| ★ Fi                     | avorites 🔻 🌱 Filter 🕇 Add 🗶 De   | elete             |                  |                 |                       |                        | Active All |
|                          | Certification*                   | Date First Issued | Date Last Issued | Expiration Date | Days Until Expiration | Last Assigned By       | Notes      |
| •                        | First Aid - SFA A/C - Full       | 11/11/2020        | 11/11/2020       |                 |                       | Nadia Fenton           | 6          |
| •                        | Management Certification         | 9/30/2020         | 11/12/2020       |                 |                       | Nadia Fenton           | 0          |
| •                        | Project Management Certification | 8/25/2020         | 9/30/2020        |                 |                       | Nadia Fenton           |            |
| •                        | Safety Basics                    | 9/30/2020         | 11/11/2020       |                 |                       | Nadia Fenton           |            |
| •                        | Water Safety                     | 10/8/2020         | 10/8/2020        | 10/9/2020       | -108                  | 😪 Water Safety Seminar |            |

d) Transcript: displays completed courses and learning plans (internal and external).

| Learning Profile                                                 |      |
|------------------------------------------------------------------|------|
| Courses Learning Plans Certificat d Transcript                   |      |
| ★ Favorites ▼ ▼ Filter 	 View                                    |      |
| All past course history.                                         |      |
|                                                                  |      |
|                                                                  | Name |
| How to Fish                                                      | Name |
| How to Fish<br>Water Safety Seminar                              | Name |
| How to Fish<br>Water Safety Seminar<br>Final Supervisor Training | Name |

## How to Enroll Employee in Course

As a supervisor/manager, you will have the ability to enroll your employees into courses and learning plans in the LMS. Please be advised that when an employee is enrolled into a course or learning plan, they will receive a notification of enrollment email. **Note:** before enrolling staff in courses, ensure the course is still available by checking that it is still visible on the 'course catalog'.

1) On the Ceridian Dayforce homepage. Select the People Icon.

| =   *                              |                                                         | Test Site                                | (59.3) Home                             |            | # Q @ Ø 🎭      |
|------------------------------------|---------------------------------------------------------|------------------------------------------|-----------------------------------------|------------|----------------|
| Linda  <br>PROC - 5<br>Profile & S | Martin<br>Supervísor, Procurement<br><sup>ettings</sup> |                                          |                                         |            |                |
| ¢.                                 | ٢                                                       | *                                        |                                         | Ð.         |                |
| Onboarding<br>Employees            | Pay Approve<br>Checklist                                | Performance                              | Profile & Settings                      | Recruiting | Reports        |
| My Team                            |                                                         |                                          |                                         |            | View Hierarchy |
| Alexandı<br>PROC - Pri             | ria Pellegrino<br>oject Coordinator, P PROC             | nda Petrusek<br>- Project Coordinator, P | Will Simonka<br>PROC - Coordinator, Pro | ocure      |                |

2) You will be able to see your direct reports under the People List feature.

| ≡   ♠                                                                  | 😑 🖌 Test Site (59.3) People                                                   |   |  |  |  |  |  |  |
|------------------------------------------------------------------------|-------------------------------------------------------------------------------|---|--|--|--|--|--|--|
| People List C rganization Chart                                        | People List d rganization Chart                                               |   |  |  |  |  |  |  |
| ★ Favorites ▼ 💙 Filter 👁 View   😰 View Profiles   Action ▼   🏢 Reports |                                                                               |   |  |  |  |  |  |  |
| (Status and Work) Location Select an Option                            |                                                                               |   |  |  |  |  |  |  |
| (Personal) Name                                                        |                                                                               |   |  |  |  |  |  |  |
| (Personal) Number                                                      |                                                                               |   |  |  |  |  |  |  |
| (Status and Work) Position in                                          | Select an Option                                                              |   |  |  |  |  |  |  |
| (Status and Work) Status in                                            | ▼ Active ★ Inactive ★ LBEN ★ LOA ★ LTD ★ M/L ★ P/L ★ Pre-Start ★              |   |  |  |  |  |  |  |
| Keset to Default 🗌 In                                                  | ude Indirect Reports                                                          | A |  |  |  |  |  |  |
| Name                                                                   | Emp Prim Primary Position Primary Location                                    |   |  |  |  |  |  |  |
| Alexandria Pellegrino                                                  | no 004 258 PROC - Project Coordinator, Procurement Procurement (PROC)         |   |  |  |  |  |  |  |
| Amanda Petrusek                                                        | 005 58 PROC - Project Coordinator, Procurement Procurement (PROC)             |   |  |  |  |  |  |  |
| Will Simonka                                                           | 100 543 PROC - Coordinator, Procurement Cards and Analysis Procurement (PROC) |   |  |  |  |  |  |  |

3) Select your employee from the list and select Learning.

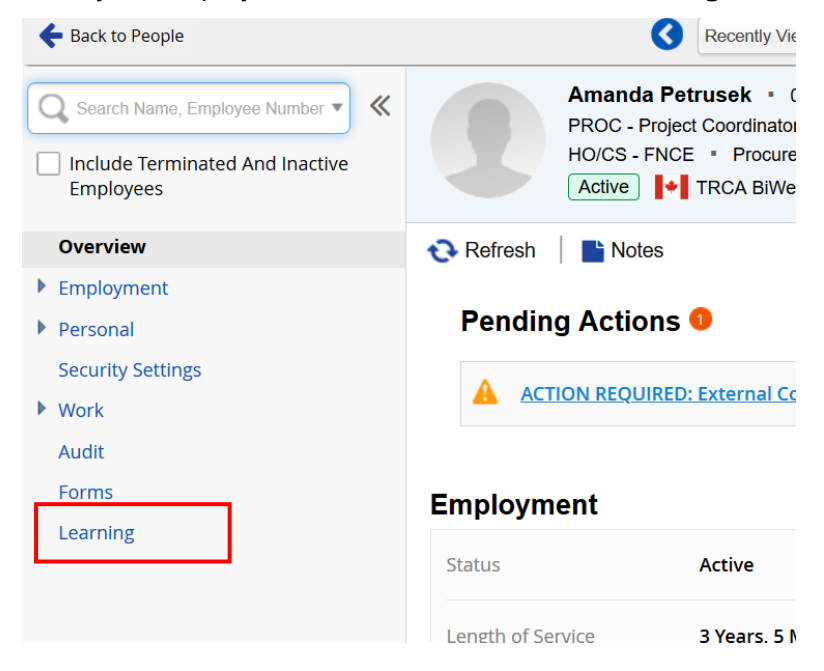

4) This opens up you employee's **Learning Profile**. To enroll employees into a course or learning plan, select the **Courses** or **Learning Plans** tab and select **Enroll**.

| Learning Profile                | -                      |             |              |                 |        |       |           |             |     |
|---------------------------------|------------------------|-------------|--------------|-----------------|--------|-------|-----------|-------------|-----|
| Courses Learning Plans          | Certifications Transc  | ript        |              |                 |        |       |           |             |     |
| ★ Favorites ▼ 👎 Filter 🔇        | 🕑 View 🕂 Enroll 🤌 Edit | 3¢ Delete   |              |                 |        |       |           | Active      | Ali |
| Name*                           | type                   | Start Date* | Due Date     | Completion Date | Credit | Score | Pass/Fail | Status      |     |
| Diversity and Inclusion         | E-Learning             | 11/19/2020  | A 11/30/2020 |                 | 0      | 0.00  |           | In Progress | 1   |
| Health and Safety Policy        | E-Learning             | 1/19/2021   |              |                 | 0      | 0.00  |           | Enrolled    |     |
| Stress and Wellness             | E-Learning             | 1/19/2021   |              |                 | 0      | 0.00  |           | Enrolled    |     |
| Introduction to Financial Manag | Classroom              | 1/27/2021   |              |                 | 0      | 0.00  |           | In Progress |     |
|                                 |                        |             |              |                 |        |       |           |             |     |
|                                 |                        |             |              |                 |        |       |           |             |     |
|                                 |                        |             |              |                 |        |       |           |             |     |

# 5) This opens up the **Course Enrollment** screen. Click on the down arrow under **Name** for a drop-down list of all training courses to appear.

**Course Enrollment** 

#### General

This is your course information. Updates made in this section will be reflected in the table in the Courses tab.

| Name * Select an Option | Start Date *    | Credit<br>- |
|-------------------------|-----------------|-------------|
| Туре                    | Completion Date | Cost -      |
| Status<br>Not Started   |                 |             |
|                         |                 |             |

X

Cancel

6) In the drop-down list, click on the title you would like to enroll the employee in.

Please note: the LMS will display all courses as available: internal and external. Supervisors/Managers should ensure the course is still available by checking that it is still visible on the 'course catalog' and not enroll their employee's into external courses, as these need to be requested though the External Course Request Form.

| Cou               | urse Enrollment                                                                                                    |      |                                                                                                    | × |
|-------------------|----------------------------------------------------------------------------------------------------|------|----------------------------------------------------------------------------------------------------|---|
| <b>Ge</b><br>This | neral<br>is your course information. Updates made in this section will be reflected in the table i                                                                                                    | n th | ne Courses tab.                                                                                                    |   |
|                   | Name * Start Date * C<br>Select an Option • •                                                                                                    | redi | lit                                                                                                    |   |
|                   | Construction Law - The Construction Institute of Canada<br>COR Internal Auditor Training<br>Counting co-benefits: first STEPS<br>COVID-19 Vaccine Awareness Training<br>CSDM-N123 - Introduction to Adobe After Effects                                                                                                    | •    | E-Learning<br>Course Code: COVID19AWARETRAIN<br>This education module will examine the benefits and<br>risks of COVID-19 vaccines and the risks of disease, to<br>ensure you are able to make an informed decision.<br>Questions? Contact Danielle Festa at |   |
| SkillS            | Cycling Infrastructure Design<br>Danielle's Safety Test Training (Please Read Course Description to Register)<br>Design and Write Smart Updates to Engage Stakeholders<br>Determination of Feasible Measures to Mitigate Instream Erosion Resulted from Urbanization<br>Developing rehabilitation plans for riparian corridors with environmental, social, and economic . | •    | danielle.festa@trca.ca                                                                                                    |   |

## **TRCA** Learning

7) After reviewing the course information and completing any mandatory entries designated with a **red asterisk** (\*), click **OK** to finish the course selection.

| Course Enrollment                                                                                               | × |
|----------------------------------------------------------------------------------------------------|---|
| General                                                                                                    |   |
| This is your course information. Updates made in this section will be reflected in the table in the Courses tab |   |
|                                                                                                    |   |

| Name *                    | Start Date *    | Credit     | Score                                                  |
|---------------------------|-----------------|------------|--------------------------------------------------------|
| DNA of Highly Effective T | 8/25/2022       |            |                                                        |
| Type<br>External          | Completion Date | Cost       | Course Provider<br>Other (Provide Course Provider in C |
| Status *<br>Enrolled      | Comment         | Time Spent | Pass/Fail Select an Option                             |
|                           |                 |            | OK Cancel                                              |

### **Course Enrollment Form Definitions:**

- a) Name: title of course or learning plan.
- b) **Type:** this will reflect the type of learning selected (i.e. E-learning, webinar, instructor-led). **External type courses** should not be selected for enrollment.
- c) Status: auto-generated field and will reflect as "Not Started".
- d) **Enrollment date:** auto-generated field and will reflect the date the supervisor/manager has enrolled their employee into a course or learning plan.

8) Once the course or learning plan has been added, it will be reflected in the employee's learning profile with a green flag and the status of enrolled. To fully finish the enrollment, click **Save**.

| Problems               |                                                                                                    |                                                                                                    |
|------------------------|----------------------------------------------------------------------------------------------------|----------------------------------------------------------------------------------------------------|
|                        |                                                                                                    |                                                                                                    |
| Plans Certifications T | ranscript                                                                                                    |                                                                                                    |
| er 🕐 View   🕂 Enroll 💉 | Edit 🗙 Delete                                                                                                    |                                                                                                    |
| New                    |                                                                                                    |                                                                                                    |
| Туре                   | Start Date*                                                                                                    | Due Date                                                                                                    |
| E-Learning             | 8/25/2022                                                                                                    |                                                                                                    |
| E-Learning             | 11/25/2021                                                                                                    |                                                                                                    |
| E-Learning             | 4/27/2022                                                                                                    | A 5/27/2022                                                                                                    |
| E-Learning             | 6/3/2022                                                                                                    | A 6/25/2022                                                                                                    |
|                        | Problems Plans Certifications T ar  View  Funce  Funce  Fu | Problems   Plans   Certifications   Transcript   Image: Start Date   Type   Start Date*   E-Learning   E-Learning   E-Learning   E-Learning   6/3/2022 |

## How to View Employee Certificates

As a supervisor/manager, you will have visibility into your employee's certifications and accompanying certificates, whether those were awarded internally (i.e. by completing a course or learning plan) or externally. This will be an important resource in scenarios where certificates need to be presented to a regulatory body for compliance purposes.

1) On the Ceridian Dayforce homepage. Select the **People Icon.** 

| ≡ |                                                                      | Test S                                           | ite (59.3) Home                        |            | # Q @ @ 🖏      |
|---|----------------------------------------------------------------------|--------------------------------------------------|----------------------------------------|------------|----------------|
|   | Linda Martin<br>PROC - Supervisor, Procurement<br>Profile & Settings |                                                  |                                        |            |                |
|   | Č 🛱                                                                  | *                                                |                                        | -@         |                |
|   | Onboarding Pay Approve<br>Employees Checklist                        | Performance                                      | Profile & Settings                     | Recruiting | Reports        |
|   | My Team                                                              |                                                  |                                        |            | View Hierarchy |
|   | Alexandria Pellegrino<br>PROC - Project Coordinator, P               | Amanda Petrusek<br>PROC - Project Coordinator, P | Will Simonka<br>PROC - Coordinator, Pr | rocure     |                |

2) You will be able to see your direct reports under the People List feature.

| ≡   ↔                                  | Test Site (59.3) People                                                       |   |
|----------------------------------------|-------------------------------------------------------------------------------|---|
| People List Organization Chart         |                                                                               |   |
| ★ Favorites 👻 🍸 Filter 🗶 View 🛛 👔      | View Profiles   Action -   Reports                                            |   |
| (Status and Work) Location Select an ( | 0 Selected                                                                    |   |
| (Personal) Name                        |                                                                               |   |
| (Personal) Number                      |                                                                               |   |
| (Status and Work) Position in          | Select an Option                                                              |   |
| (Status and Work) Status in            | Active X Inactive X LBEN X LOA X LTD X M/L X P/L X Pre-Start X                |   |
| Reset to Default 🗌 Inclu               | de Indirect Reports                                                           | A |
| Name                                   | Emp Prim Primary Position Primary Location                                    |   |
| Alexandria Pellegrino                  | 004 258 PROC - Project Coordinator, Procurement Procurement (PROC)            |   |
| Amanda Petrusek                        | 005 58 PROC - Project Coordinator, Procurement Procurement (PROC)             |   |
| Will Simonka                           | 100 543 PROC - Coordinator, Procurement Cards and Analysis Procurement (PROC) |   |

3) Select your employee from the list and select Learning.

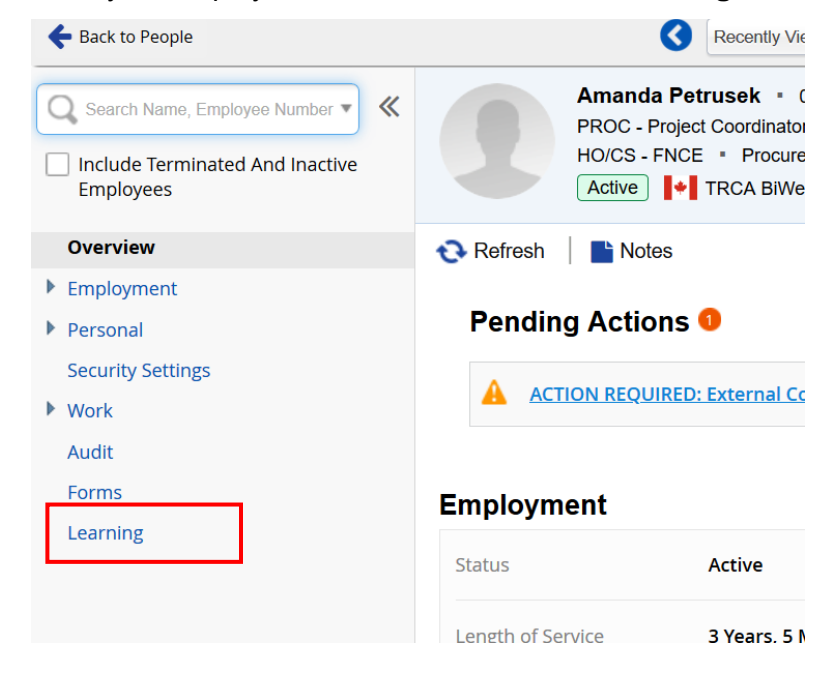

4) Under your employee's learning profile, access the **Certifications** tab.

| 🖹 Save 🛛 🔁 Refresh 🕴 (          | Problems               |               |            |
|---------------------------------|------------------------|---------------|------------|
| Learning Profile                |                        |               |            |
| Courses Learning Pl             | ans Certifications Tra | anscript      |            |
| ★ Favorites ▼ 📍 Filter          | 🕐 View 🕴 🕂 Enroll 🔗    | Edit 🗙 Delete |            |
| Pending Changes 🛃 1 N           | lew                    |               |            |
| Name*                           | Status                 | Cost          | Time Spent |
| Be Safe at Work                 | Enrolled               |               |            |
| Diversity and Inclusion         | In Progress            |               | 4h 9m 51s  |
| Health and Safety Policy        | Enrolled               |               | 0h 0m 0s   |
| Stress and Wellness             | Enrolled               |               | 0h 0m 0s   |
| Introduction to Financial Manag | In Progress            |               | 0h 0m 0s   |
|                                 |                        |               |            |

5) Under the **Certifications** tab, ensure that the **All** button is selected to see the full list of certifications.

#### **Learning Profile**

| Cour | ses Learning Plar          | ns Certifica  | tions Transcrip   | t                |                 |                       |                  |            |
|------|----------------------------|---------------|-------------------|------------------|-----------------|-----------------------|------------------|------------|
| ★ Fa | avorites 👻 🍞 Filter        | 🕂 Add 🗙       | Delete            |                  |                 |                       |                  | Active All |
|      | Certification              | n*            | Date First Issued | Date Last Issued | Expiration Date | Days Until Expiration | Last Assigned By | Notes      |
| •    | First Aid - SFA A/C - Full |               | 11/11/2020        | 11/11/2020       | 4/30/2021       | 94                    | Nadia Fenton     |            |
| +    | Add X Delete               |               |                   |                  |                 |                       |                  |            |
| _    | Issue Date*                | Expiration Da | ate Certific      | ation Number     | Assigned By     | Notes                 |                  |            |
| 11/1 | 1/2020                     | 4/30/2021     | 314289            | G                | Nadia Fenton    |                       |                  |            |

- Information that can be viewed under the **Certifications** tab:
  - a) Certification: the name of the issued certification
  - b) Date first issued: date of when certificate was initially issued
  - c) Date last issued: date of when certificate was most recently issued
  - d) Expiration date: certification expiry date
  - e) Day until Expiration: days until certification expires
  - f) Notes: when denoted with a number indicates that a copy of a certificate is available to view

| Courses Le                 | arning Plans   | Certifications   | Transcript                 |                 |                       |              |            |
|----------------------------|----------------|------------------|----------------------------|-----------------|-----------------------|--------------|------------|
| Favorites 🔻                | 🌱 Filter   🕂   | Add 🗙 Delete     |                            |                 |                       |              | Active All |
|                            | Certification* | Date First Issue | ed Date Last Issued        | Expiration Date | Days Until Expiration | Last As      | signed By  |
| First Aid - S Dates Issued | A A/C - Full   | 11/11/2020       | b) <sup>11/11/2020</sup> c | 4/30/2021 d     | 94 e                  | Nadia Fentor | n          |
| 🕂 Add 🗙                    | Delete         |                  |                            |                 |                       |              |            |
| Issue D                    | ate* Exp       | iration Date     | Certification Number       | Assign          | ned By                | Notes        |            |
| 11/11/2020                 | 4/30/20        | 314              | 289                        | Nadia Fenton    | f                     | 1            |            |

### **Learning Profile**

**TRCA** Learning

6) Under the **Notes Field** –a number denoted in the Notes field Click on the attachment to view it.

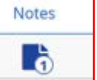

indicate an uploaded certificate.

| ≫     | Notes                                  |
|-------|----------------------------------------|
|       | 11/11/2020                             |
| Cert  | ifcate of First Aid                    |
| рог С | Certificate of Training - Template.pdf |
|       |                                        |
|       |                                        |
|       |                                        |

## How to Approve External Course Requests

TRCA's Learning Management System will be the only mechanism for all training, professional development and conference approvals. An External Course Request is required for all mandatory and job-required training, professional development and continuing education, as well as post-graduate education requests. The LMS will replace any previous divisional methods of requesting training such as paper-based requests or Service Desk based requests. Request parameters are outlined in the Learning and Development Policy. <u>Please ensure you are familiar with the Policy prior to approving external requests</u>.

As per the Learning and Development Policy, managers will be involved in the approval process, when their employee's submit external course requests. This approval ensures transparency, visibility, and ensures that training opportunities are equitably and equally allocated to all employees. Remember, training approval should be based on developmental plans completed through the PDP process or documented elsewhere for those staff that aren't required to complete a PDP.

There are different approvals required based on the total cost of the course:

- If the total cost of the course (i.e. cost of course and related expenses) is below \$3000, it will require approval by the supervisor, divisional director, and the L&D Specialist.
- If the total cost of the course (i.e. cost of course and related expenses) exceeds \$3000, it will require approval by the supervisor, divisional director, L&D Specialist, as well as the CEO.

As determinations are made (i.e. approval, rejection), you will receive Dayforce message and email notifications with regards to the approval or rejection of your employee's course request. Note that if a request is rejected, employees shall not precede with course registration.

1) To approve an External Course Request – ensure that the **Manager** role in Ceridian Dayforce is selected.

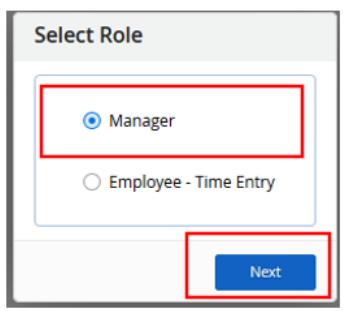

2) On the Ceridian Dayforce home screen – under **Pending Actions**, click on the form beside the employee's name.

| My Team                                                |                                       |                          |                        |                                      | <u>View Hierarchy</u>              |
|--------------------------------------------------------|---------------------------------------|--------------------------|------------------------|--------------------------------------|------------------------------------|
| Alexandria Pellegrino<br>PROC - Project Coordinator, P | Amanda Petruse<br>PROC - Project Coo  | <b>:k</b><br>rdinator, P | Will Si<br>PROC-       | <b>monka</b><br>Coordinator, Procure |                                    |
|                                                        | Actions                               | Events                   | م <u>ح</u><br>Balances | Bookmarks                            |                                    |
| Pending Actions                                        |                                       |                          |                        |                                      | View all actions in Message Center |
| Amanda Petrusek ACTION REQUIRED: Ex                    | xternal Course Enrollment request sul | omitted by Amanda        | <u>Petrusek</u>        | 1/25/2021 11:54 AM                   | Accept Reject                      |

3) You will be able to review the External Course Request Form submitted by your employee. You can accept or reject the request by scrolling to the bottom of the form. Once approved, the external course request is sent to the divisional director for approval.

|                                                |                         |          |                  | j. |
|------------------------------------------------|-------------------------|----------|------------------|----|
|                                                |                         |          |                  | >  |
| Response                                       |                         |          |                  |    |
|                                                |                         |          |                  |    |
|                                                |                         |          |                  | H  |
| Accept Bayest<br>D History (1)                 | Print Form              |          |                  | н  |
| Accept Reject<br>D History (1)<br>esponse Time | Print Form<br>User Name | Response | Response Comment | A  |

**Please note**: once the form has been sent to **all** approvers, a notification in Dayforce is sent to the employee and manager with the final determination of approved or rejected.

4) You can also access the request and approve through the Dayforce notification message center.

| ≡   #     |   |                  |          |        | Test   | t Site (59.3) Message Center 🏨                                                | Q | 0 | • 🛛              |  | D - |
|-----------|---|------------------|----------|--------|--------|-------------------------------------------------------------------------------|---|---|------------------|--|-----|
| Compose   | • | Refresh          | Select - | Search | Delete | ≊ð Mark as マ                                                                  |   |   |                  |  | ×   |
| Approvals |   | Inbox            |          |        |        |                                                                               |   |   |                  |  | ٦   |
| Inbox     | 8 | 🗌 🛕 Linda Martin |          |        |        | ACTION REQUIRED: External Course Enrollment request submitted by Amanda Petru |   |   | 1/26/21, 1:11 PM |  |     |
| Maccadas  |   |                  |          |        |        |                                                                               |   |   |                  |  | _   |

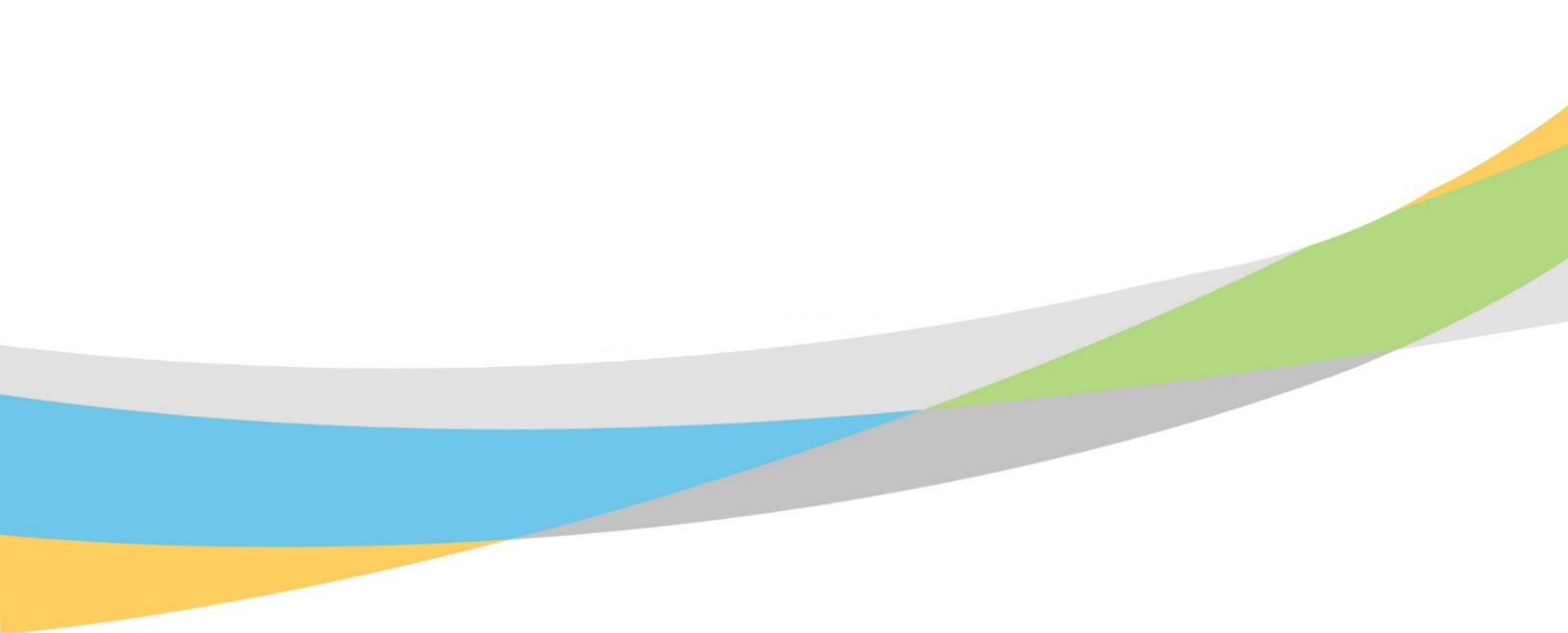

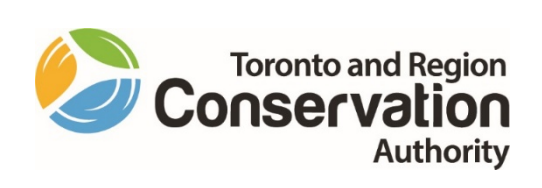